# Операции над фрагментами изображений: урок информатики в 6 классе

E. A. Tpyc,

учитель информатики второй категории гимназии № 2 г. Новополоцка

**Цель:** формирование навыков работы с фрагментами изображения. **Задачи:** 

- 1. изучить понятия «фрагмент изображения», «буфер обмена»; научится изменять размер изображения; применять инструмент Выделение; выполнять операции «копирование», «перемещение», «удаление», «поворот», «наклон», «отражение», «трансформация»;
- 2. создать условия для развития умений работать индивидуально при выполнении заданий урока;
- 3. создать условия для развития умений рассуждать, анализировать, формулировать свои мысли, развития рефлексивных способностей.

Тип урока: изучение нового материала.

**Оборудование:** ПК, учебник «Информатика. 6 класс» Н.П. Макарова, «Рабочая тетрадь по информатике для 6 класса» А.Г. Овчинникова, раздаточный материал.

#### Ход урока

1. Организационно-мотивационный этап

Добрый день! Вот и прозвенел звонок, Нужно нам начать урок. Встаньте прямо, подтянитесь. И друг другу улыбнитесь. А теперь садитесь!

– Проверим готовность к уроку. У всех ли на партах есть учебник, тетради, дневник, письменные принадлежности и раздаточный материал?

Замечательно, это значит, что мы можем начинать. Желаю вам быть сегодня внимательными, старательными и с легкостью справится с заданиями. А помогать нам в этом будут смайлики, которые лежат с вами рядом. (Приложение 1)

Поднимите сейчас тот смайлик, который соответствует

- вашему настроению сейчас;
- вашей готовности к уроку.

## 2. Проверка домашнего задания

– Давайте проверим, как хорошо вы все же подготовились к уроку. Для этого мы с вами немного поиграем. Все знаете, как играть в Лото? Но Лото у нас будет не обычное, а информационное. (Приложение 2)

Какое слово я зашифровала в нашем Лото? Правильно, ФРАГМЕНТ.

Вы замечательно справились с заданием. Фиксировать все свои успехи вы сегодня будете самостоятельно в листах контроля, которые лежат рядом с вами. (Приложение 3)

Проставьте, пожалуйста, в листе контроля количество правильно сопоставленных вами понятий.

#### 3. Изучение нового материала.

– Как вы думаете, почему я зашифровала именно слово фрагмент? А как вы получили зашифрованное слово?

Действительно, чтобы получить слово, необходимо было составить его из частей.

Как вы думаете, с чем мы будем работать сегодня на уроке? Правильно, с фрагментами изображения. Тема нашего урока: «Операции над фрагментами изображений».

Давайте с вами попробуем сформулировать цель нашего урока: научится работать с фрагментами изображений. Какие операции можно выполнять с фрагментами изображения нам поможет узнать облако слов, которое размещено на доске. Ваша задача выбрать те слова, которые по вашему мнению, относятся к работе с фрагментами. (буфер обмена, копирование, перемещение, удаление, поворот, наклон, отражение, трансформация)

Рассмотрим сейчас эти операции более подробно. И в этом нам поможет компьютер. Тихонечко встаем, переставляем стульчики и присаживаемся за компьютеры.

Демонстрация выполнения операций над фрагментами на примере геометрических фигур.

4. Физкультминутка «Три угла»

## 5. Закрепление изученного материала

Для закрепления изученного материала давайте выполним несколько заданий.

1. Карточка «Раз вопросик. Два вопросик...» (Приложение 4)

2. ПТ урок 8, №1,2

## 6. Обобщение и систематизация

– На доске изображен графический редактор.

Какие команды необходимо выполнить для вставки, копирования, удаления, поворота, наклона фрагмента изображения. *(показать на примере фрагментов)* 

## 7. Домашнее задание

§ 8 составить конспект, По желанию выполнить ПТ урок 8 №3.

## 8. Рефлексия

Подведение итогов урока: выставление отметок на листах контроля.

– Поместите в буфер обмена (конверт на доске) смайлик вашего настроения в конце урока.

# Приложение 1.

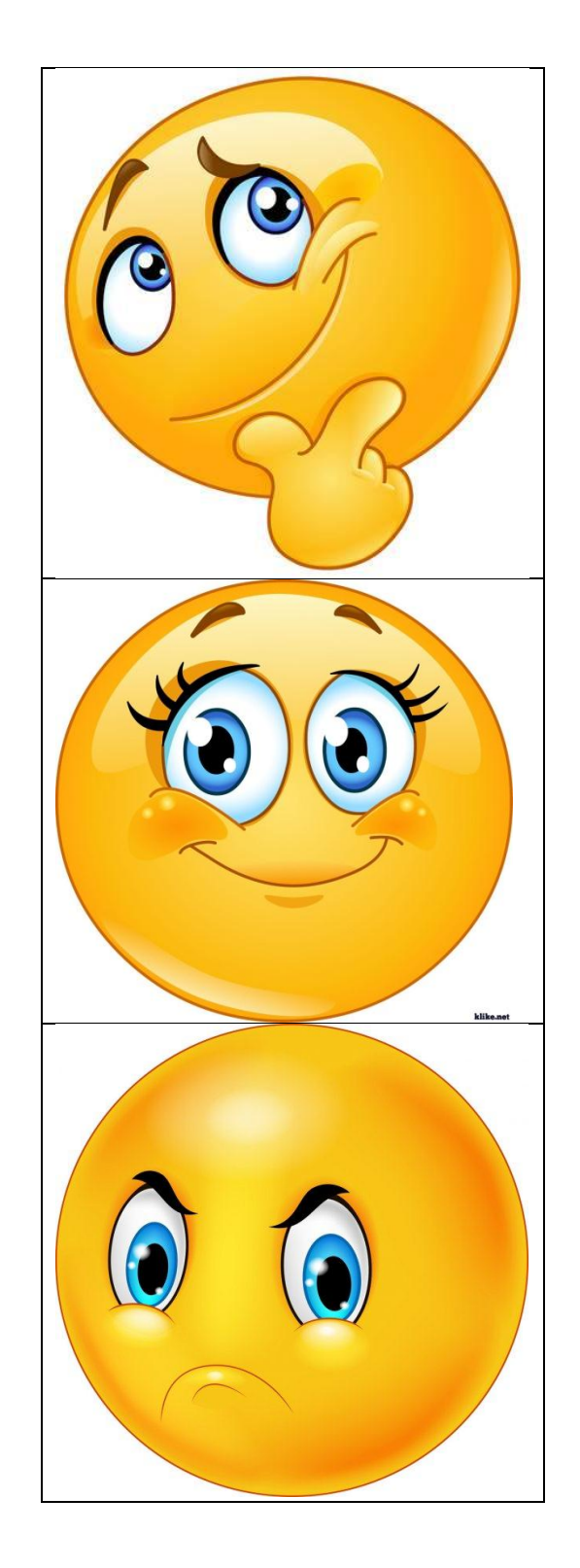

## Приложение 2.

| Программы,<br>которые<br>используются для<br>создания<br>изображений с<br>помощью<br>компьютера | На уроке<br>информатики<br>мы используем<br>графический<br>редактор | Ярлык<br>графического<br>редактора<br>Paint                                                              | Сохранить<br>файл с<br>рисунком                                                                                                    |
|-------------------------------------------------------------------------------------------------|---------------------------------------------------------------------|----------------------------------------------------------------------------------------------------|----------------------------------------------------------------------------------------------------|
|                                                                                                 | Открытие<br>файла с<br>изображением                                 | .jpg,<br>.bmp,<br>.gif                                                                                   | Вставка<br>готовых<br>фигур                                                                                                    |
| Удаление<br>ненужных<br>деталей<br>изображения                                                  | Инструмент<br>Масштаб                                               | Изображение<br>состоящее из<br>отдельных точек<br>(пикселей),<br>каждая из<br>которых имеет<br>свой цвет | <ul> <li>A</li> <li>A</li> <li>A&lt;</li></ul> |
| Графический<br>редактор<br>Ф                                                                    | Paint<br>P                                                          | Файл →<br>Сохранить<br>как→ имя<br>файла →<br>Сохранить                                                  | Файл →<br>Открыть→<br>имя файла →<br>Открыть<br><b>Г</b>                                                                                                    |
| Форматы<br>графических                                                                          | Инструмент<br>Ластик                                                | Увеличение<br>размера                                                                                    | Растровое                                                                                                    |

Η

файлов

Μ

изображения

T

Растровое изображение

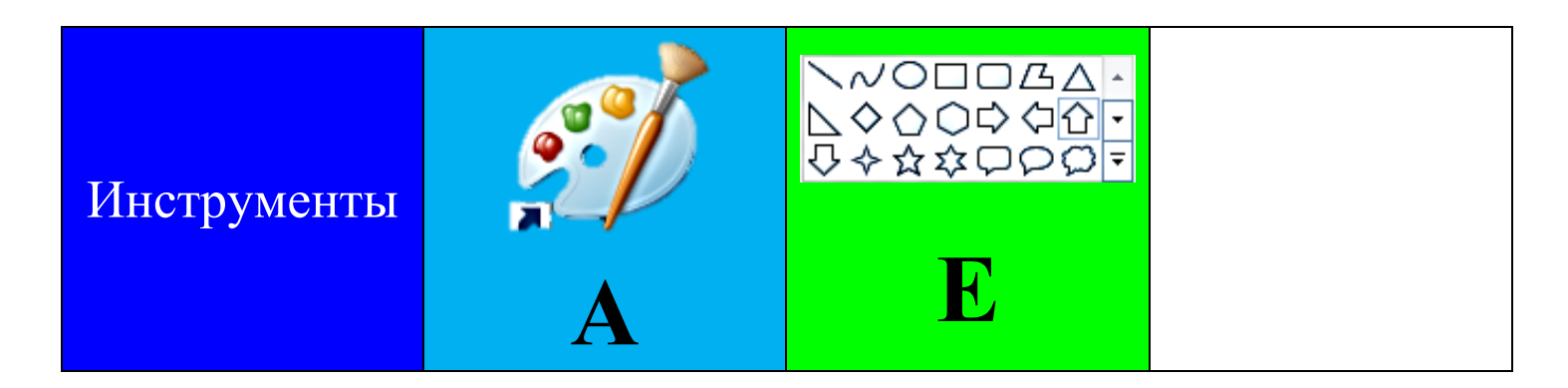

## Приложение 3.

ФИ:\_\_\_\_\_

\_\_\_\_\_Дата: \_\_\_\_.20\_\_\_\_

| №  | Задание              | Максимальное | Полученное |
|----|----------------------|--------------|------------|
|    |                      | количество   | количество |
|    |                      | баллов       | баллов     |
| 1  | «Волшебное лото»     | 2 балла      |            |
| 2  | «Раз вопросик Два    | 4 балла      |            |
|    | вопросик»            |              |            |
| 3  | «Логическая цепочка» | 6 баллов     |            |
| 4  | Практическое задание | 8 баллов     |            |
|    | «Кувшин»             |              |            |
| 5  | Практическое задание | 10 баллов    |            |
|    | «Осень»              |              |            |
| Ит | DL0:                 |              |            |

Приложение 4.

## «Раз вопросик... Два вопросик»

# ФИ\_\_\_\_\_

Задание 1 (уровень 1). Вставте пропущенные слова.

Фрагмент – это \_\_\_\_\_часть изображения. При выполнении операций с фрагментами используется \_\_\_\_\_.

Буфер обмена – область \_\_\_\_\_ памяти компьютера, в которой могут хранится данные для их \_\_\_\_\_ и

#### Задание 2 (уровень 2). Установите соответствие.

| Инструмент |                               | Описание |                                 |
|------------|-------------------------------|----------|---------------------------------|
| 1          |                               | Α        | Выделение всего изображения     |
| 2          | 0                             | Б        | Выделение без фона              |
| 3          |                               | В        | Выделение прямоугольной области |
| 4          | ✓ Прозрачное выделение        | Г        | Выделение с фоном               |
| 5          | Прозра <u>ч</u> ное выделение | Д        | Выделение произвольной области  |

# Otbet: 1 - [; 2 - ]; 3 - [; 4 - ]; 5 - ].

Задание 3 (уровень 3). Укажите правильный порядок команд для наклона фрагмента изображения.

1) Выделите фрагмент.

\_\_\_\_\_•

2) В диалоговом окне Изменение размеров и наклон в области Наклон (градусы) в полях По горизонтали и По вертикали введите значения (в градусах) наклона выделенной области, а затем нажмите кнопку ОК.

3) Нажмите кнопку Изменить размер.

Ответ: \_\_\_\_\_\_.